## Update instructions for CPlotProv3 on PC

Download link: http://www.prosanity.com/CPPv3\_PC/CPPv3\_Update.exe

- 1.Open the program. Check your version by selecting About CPlotPro from the Help menu. If your version number is lower than the current version, you should update. Then Quit the program.
- 2.Locate and open the CPlotProv3 folder on the C drive. This is the default place for the program to be installed.
- 3. With the program closed, open the CPlotProv3 folder NOT the program.

|                                 |                                  |                    |                    | L         | - 0 | x |  |  |
|---------------------------------|----------------------------------|--------------------|--------------------|-----------|-----|---|--|--|
| 🕒 🍚 🥥 🕨 k Computer 🕨 bbT        | oshiba (C:) 🔸 CPlotProv3 🕨       |                    | ✓ 4 Search CPli    | otProv3   |     | Q |  |  |
| Organize 👻 Include in library 🔻 | Share with 🔻 Burn New folder     |                    |                    | 855 •     |     | 0 |  |  |
| 🔆 Favorites                     | Name                             | Date modified      | Туре               | Size      |     |   |  |  |
| 🧮 Desktop                       | 🕌 Backup                         | 2/20/2013 6:10 AM  | File folder        |           |     |   |  |  |
| 🐌 Downloads                     | Extensions                       | 2/20/2013 6:10 AM  | File folder        |           |     |   |  |  |
| 💝 Dropbox 🗧                     | Import_Files                     | 1/20/2014 2:35 PM  | File folder        |           |     |   |  |  |
| 📃 Recent Places                 | Microsoft.VC90.CRT               | 2/20/2013 6:10 AM  | File folder        |           |     |   |  |  |
|                                 | Microsoft.VC90.MFC               | 2/20/2013 6:10 AM  | File folder        |           |     |   |  |  |
| 🕞 Libraries                     | Microsoft.VC90.MFCLOC            | 2/20/2013 6:10 AM  | File folder        |           |     |   |  |  |
| Documents                       | SASL2                            | 2/20/2013 6:10 AM  | File folder        |           |     |   |  |  |
| J Music                         | 📕 System                         | 2/20/2013 6:10 AM  | File folder        |           |     |   |  |  |
| E Pictures                      | J XTPTrans                       | 2/20/2013 6:10 AM  | File folder        |           |     |   |  |  |
| 😸 Videos                        | 🔁 CPlotPro License Agreement.pdf | 8/27/2011 3:22 PM  | Adobe Acrobat D    | 39 KB     |     |   |  |  |
|                                 | 🔁 CPlotPro Manual.pdf            | 10/20/2011 4:27 PM | Adobe Acrobat D    | 24,397 KB |     |   |  |  |
| 🜏 Homegroup                     | TPlotProv3.exe                   | 1/26/2011 9:44 AM  | Application        | 9,567 KB  |     |   |  |  |
| 1                               | TCPP_Auth.3cp                    | 1/24/2014 9:59 AM  | FileMaker Pro 7 R  | 604 KB    |     |   |  |  |
| 🖳 Computer                      | TCPP_Photo.3cp                   | 1/20/2014 5:27 PM  | FileMaker Pro 7 R  | 1,720 KB  |     |   |  |  |
| 🚢 bbToshiba (C:)                | CPPv3.3cp                        | 1/24/2014 9:42 PM  | FileMaker Pro 7 R  | 28,368 KB |     |   |  |  |
| 👝 Microsoft Office Click-to-Ru  | DBEngine.dll                     | 1/26/2011 9:43 AM  | Application extens | 6,044 KB  |     |   |  |  |
|                                 | S FMEngine.dll                   | 1/26/2011 9:43 AM  | Application extens | 2,487 KB  |     |   |  |  |
| 🗣 Network                       | S FMOLE.dll                      | 1/26/2011 9:43 AM  | Application extens | 102 KB    |     |   |  |  |
| 🖳 BBAIR                         | T FMP Acknowledgements.pdf       | 6/11/2010 3:23 AM  | Adobe Acrobat D    | 97 KB     |     |   |  |  |
| BBPORTEGE                       | S FMRSRC.dll                     | 1/26/2011 9:43 AM  | Application extens | 9,911 KB  |     |   |  |  |

- 4. Drag the CPPv3.3cp file into the Import\_Files folder.
- 5. Click on the update link above. Different browsers will have different messages but in short you will be warned off an "unknown" developer. Select keep or run. For instance, in Chrome, you have to click on the arrow and select Keep.

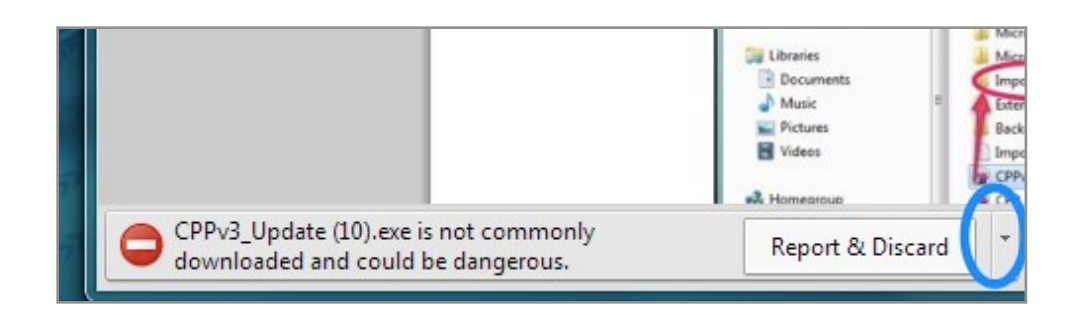

6. Once you open the downloaded file you will be met by more security messages. Select Run and move through the following windows answering Next. The Setup file will show you the file is being installed in the CPlotProv3 on the C drive.

| The pu<br>run this | blisher could not be verified. Are you sure you want to<br>software?                                                                                                    |
|--------------------|----------------------------------------------------------------------------------------------------|
|                    | Name:s\Betty Besio\Downloads\CPPv3_Update (10).es                                                                                                    |
|                    | Publisher: Unknown Publisher                                                                                                    |
|                    | Type: Application                                                                                                    |
|                    | From: C:\Users\Betty Besio\Downloads\CPPv3 Update                                                                                                    |
| 📝 Alwa             | Run Cancel                                                                                                    |
| 8                  | This file does not have a valid digital signature that verifies its publisher. You should only run software from publishers you trust.<br>How can I decide what software to run? |

7.Once the installation has finished, click the CPlotProv3 shortcut on the desktop to open the program. It will be empty. DO NOT CREATE A NEW SHOW.

8.Select **Update import from CPPv3.3cp** in the Shows menu on the Shows layout to import your data from your old program file.

|       | New Show                                                                                    | Ctrl+N |       |
|-------|---------------------------------------------------------------------------------------------|--------|-------|
|       | Delete Show                                                                                 | Ctrl+F |       |
| sce - | Import All Shows from CPP_All<br>Import Show from CPP_Show<br>Upgrade import from CPPv3.3cp |        | anges |
|       | Export All Shows<br>Export Current Show                                                     |        |       |
|       | Export Show Photos                                                                          |        |       |

9. Wait a few minutes for the import to complete and select a show.